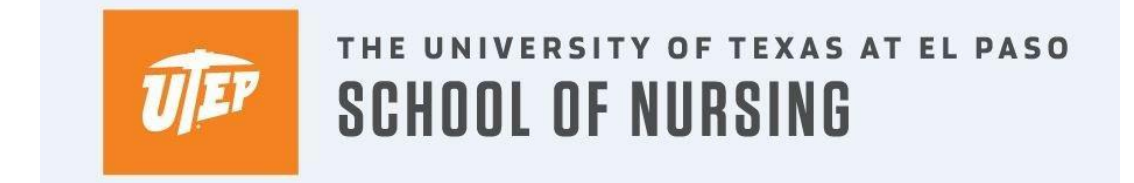

## How to Register for a Course through Goldmine

1. Log into your Goldmine account from my.utep.edu using your UTEP credentials.

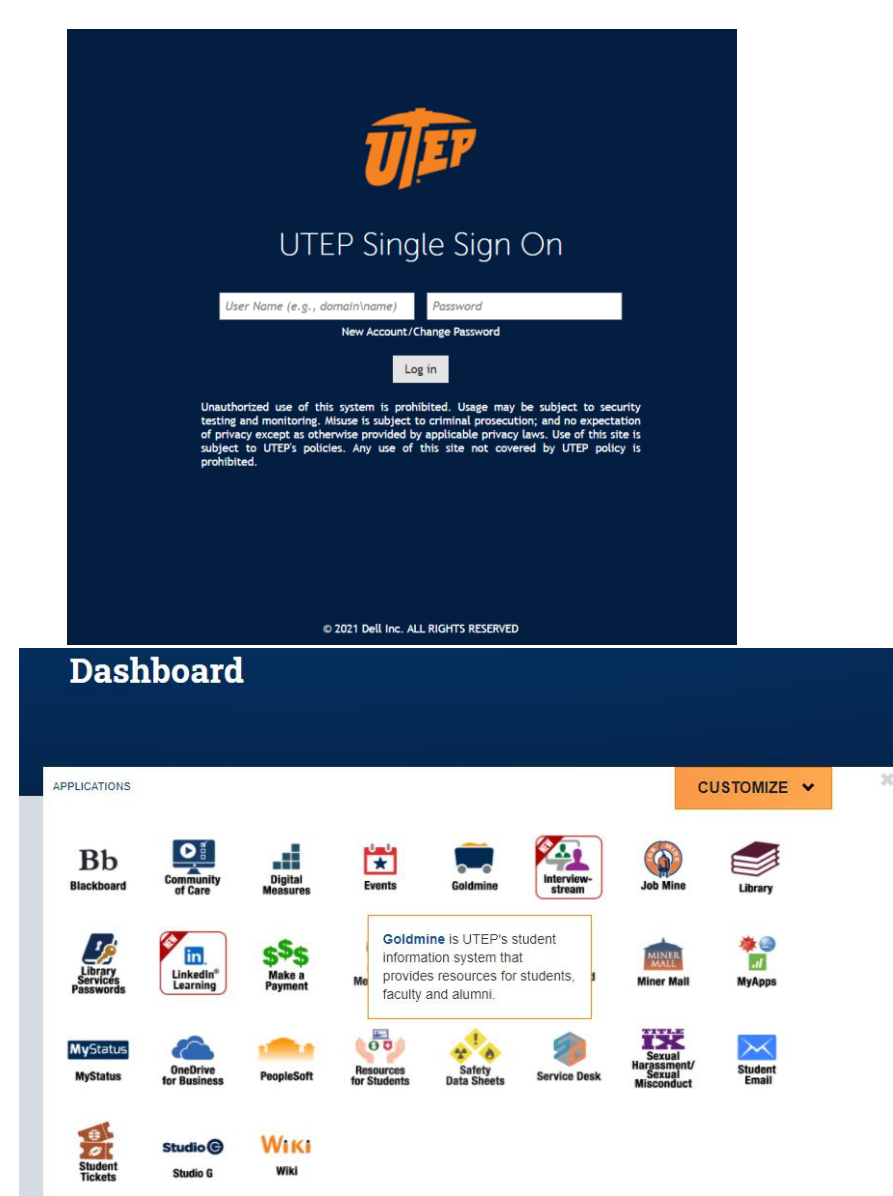

## 2. Click on Registration

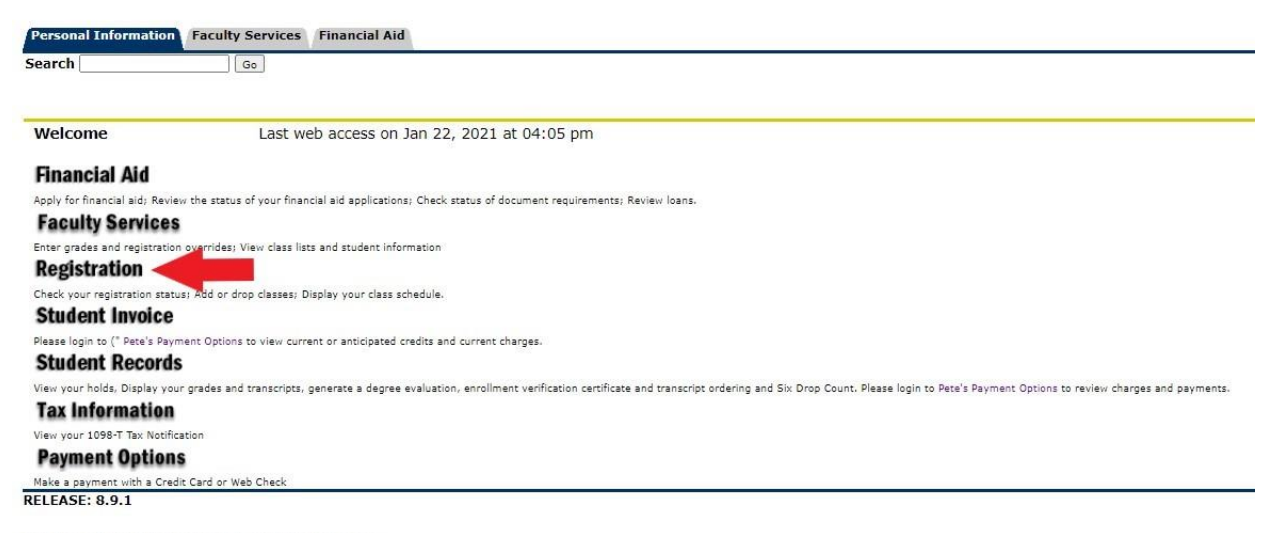

© 2021 Ellucian Company L.P. and its affiliates.

## 3. Click on the "Look up Classes to Add" link

Personal Information Faculty Services Financial Aid
Search Go

## Registration

To view further information on the Schedule of Classes, please refer to the following web site: https://www.goldmine.utep.edu/prod/owa/bwckschd.p\_disp\_dyn\_sched

Select Term Register Add/Drop Classes Look-up Classes to Add Student Schedule by Day & hope Student Detail Schedule Registration Fee Assessment Registration Fee Assessment Registration Time, Status, Academic Advisor(s), Academic Program(s) Check Your Registration Status Withdrawal Information Access Utep Bookstore Miner Parking Reserve and pay your parking permits online! Convenient payment options are also available thru UTEP's new online parking website. Use a credit card, cash, or your FINANCIAL AID to buy your permit. 'FREE' Miner N RELEASE: 8.9.1

© 2021 Ellucian Company L.P. and its affiliates.

4. Select a term for registration and click Submit.

| Personal Information Search | Go Go     | Financial Aid |
|-----------------------------|-----------|---------------|
| Select Term or              | Date Rang | e             |
| Search by Term:             |           |               |
| Submit Basat                | •         |               |
| Submit Reset                |           |               |

- © 2021 Ellucian Company L.P. and its affiliates.
- 5. Scroll to the bottom of the page where the course subjects are listed in a box. Select the subject of the course, then click Course Search.

| Subject: | punce phone in                     |   |
|----------|------------------------------------|---|
|          | PHYS-Physics                       |   |
|          | POLS-Political Science             |   |
|          | PORT-Portuguese                    |   |
|          | PRNT-Printmaking                   |   |
|          | PSYC-Psychology                    |   |
|          | PAD-Public Administration          |   |
|          | PADX-Public Administratn-Extension |   |
|          | PUBH-Public Health                 |   |
|          | QMB-Quantitative Methods           | - |
|          |                                    | _ |

Course Search Advanced Search

6. Find the course number for the desired course, then click View Sections.

| spring 2021    |                                |               |
|----------------|--------------------------------|---------------|
| Political Scie | ence                           |               |
| 510            | Incroduction to Politics       | View Sections |
| 311            | American Gover & Politics      | View Sections |
| 314            | Ethnicity & Race In Amer Pol   | View Sections |
| 315            | Judicial Process               | View Sections |
| 321            | Civil Rights & Liberties       | View Sections |
| 322            | Law and Society                | View Sections |
| 337            | Latin American Politics        | View Sections |
| 350            | Intro to Public Administration | View Sections |
| 351            | The Public Policy Process      | View Sections |
| 354            | Internship                     | View Sections |
| 361            | International Security         | View Sections |
| 600            | Research in Political Science  | View Sections |
| 300            | Adv Rsrch Methods/Pol Science  | View Sections |
| 314            | Women, Power and Politics      | View Sections |
| 319            | Special Topics in Am. Politics | View Sections |

7. Look for a section with an open check box to the left of the course. This means the course has seats available. Place a check mark next to the section you want to register for and then scroll to the bottom of the page and click on Register.

If you do not see a check box you may see the following:

C= Closed section

SR= Seats remaining. This will appear when there is a registration restriction. Registration restrictions can include:

- Probation/suspension academic standing
- Registration hold
- Student status is inactivated
- It is not your time to register

|   |                       | View my Books                                                                                                    |     |    |    |   |    |    |   |   |   |   |                           |                 |                   |
|---|-----------------------|----------------------------------------------------------------------------------------------------|-----|----|----|---|----|----|---|---|---|---|---------------------------|-----------------|-------------------|
|   | 25728 POLS 2311 023 M | 3.000 American Gover & Politics                                                                                                    | TBA | 50 | 49 | 1 | 10 | 10 | 0 | 0 | 0 | 0 | Jesse Adam<br>Kapenga (P) | 01/19-<br>05/06 | ONLINE            |
| T |                       | This section will be delivered<br>online. Students will not be<br>required to meet at specific days<br>or times. For more<br>information regarding class<br>assignment, please refer to<br>Blackboard |     |    |    |   |    |    |   |   |   |   |                           |                 | ADA<br>Accessible |